## GOLD MEMBERS - PURCHASING YOUR RESERVED SEAT FOR A CUP GAME

- 1. Go to our e-ticketing website <u>HERE</u>.
- 2. DO NOT go through the event to purchase your ticket as it will not be available. Instead, click the head and shoulders icon in the top right corner of the home page and sign in to your gold membership account.

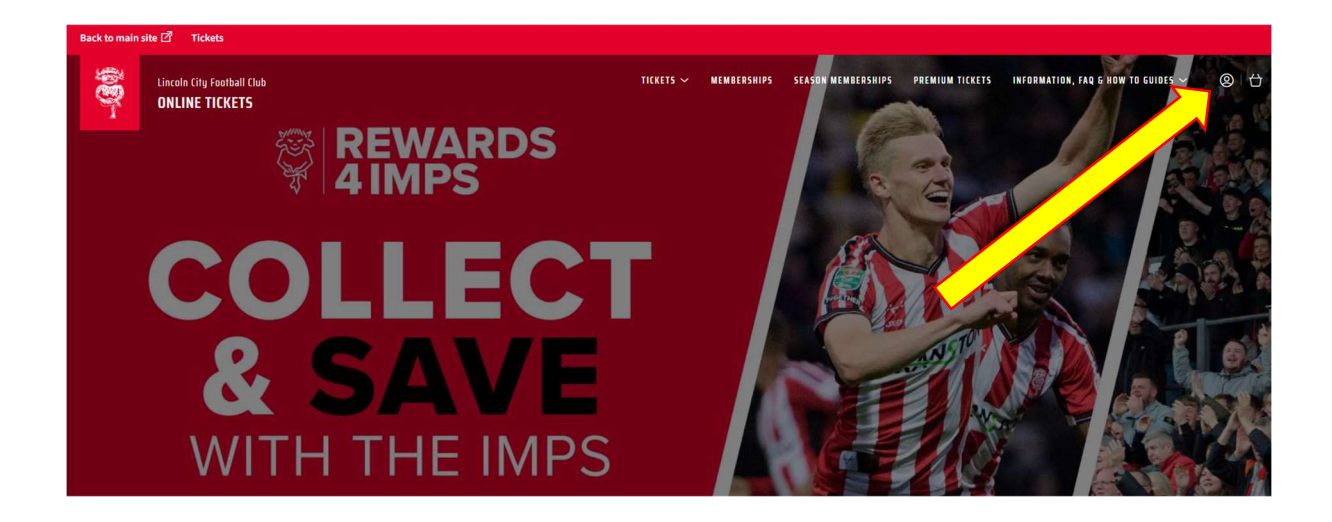

3. Enter your email address and password then 'sign in' which will log you into your account and return to the home page.

| Back to main si | ite 🗹 Tickets                                |                |                              |             |                    |                 |                                    |     |
|-----------------|----------------------------------------------|----------------|------------------------------|-------------|--------------------|-----------------|------------------------------------|-----|
| \$ <b>8</b> }-  | Lincoln City Football Club<br>ONLINE TICKETS |                | TICKETS 🗸                    | MEMBERSHIPS | SEASON MEMBERSHIPS | PREMIUM TICKETS | INFORMATION, FAQ & HOW TO GUIDES 🗸 | ® 🕁 |
|                 |                                              |                |                              |             |                    |                 |                                    |     |
|                 |                                              | Sign in        |                              |             | Regist             | er >            |                                    |     |
|                 |                                              | E-Mail Address |                              |             |                    |                 |                                    |     |
|                 |                                              | December       | [                            |             |                    | _               |                                    |     |
|                 |                                              | Passwold       | Forgot your sign in details? |             |                    |                 |                                    |     |
|                 |                                              |                | Activate Account             |             |                    | _               |                                    |     |
|                 |                                              |                |                              |             | SIGN IN            |                 |                                    |     |
|                 |                                              |                |                              |             |                    |                 |                                    |     |

4. Once logged in, click the head and shoulders icon once again (top right corner) to bring up your account menu where your notifications will be shown.

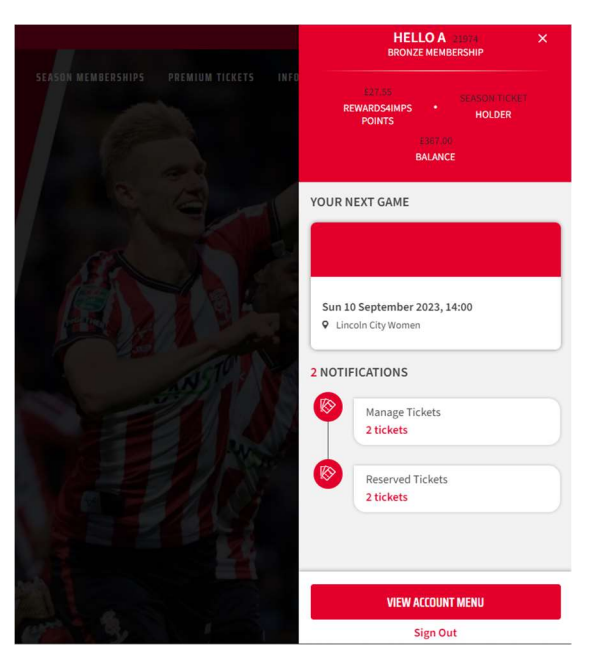

5. Click on the reserved tickets section.

\***Please note**\* If you are looking to purchase more than one reserved ticket in the same transaction (e.g. family/friend are gold members also), you will need to have the ability to 'manage' the other ticket holder(s) account. For more details on how to do this, please click <u>HERE</u> for instructions.

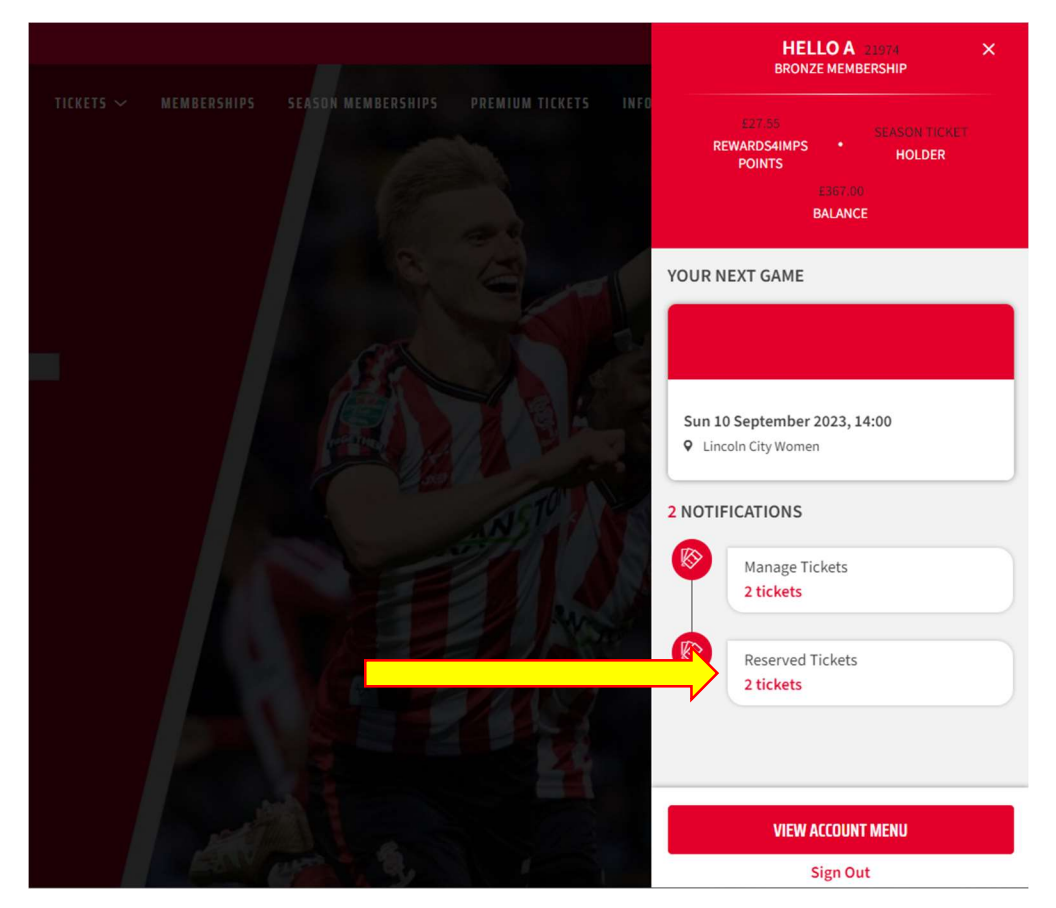

6. The tickets are automatically selected. If you would like to remove a ticket, please uncheck the tick box. Once selections have been made, click on 'Add to Basket'

| 2 | Area:<br>Block:<br>Row:<br>Seat:<br>Seat View | Class:<br>Upgrades: | .Adult £18.00*<br>Not Applicable |  |
|---|-----------------------------------------------|---------------------|----------------------------------|--|
| 2 | Area:<br>Block:<br>Row:<br>Seat:<br>Seat View | Class:<br>Upgrades: | .Adult £18.00*<br>Not Applicable |  |

- 7. On the basket page, check the details are correct then select 'Proceed to Checkout' at the bottom of the page.
- 8. Select your payment type and complete your purchase.
- 9. Upon completion you will receive a confirmation email and a second email which will include your Print at Home/Digital ticket which you will need to gain entry to the stadium on the evening. *Your membership card or seasonal pass will NOT work for this fixture.*